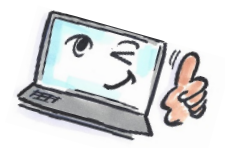

| How to give access to a shared task list in Notes      |                                                                                                   |                                                                                                    |  |
|--------------------------------------------------------|---------------------------------------------------------------------------------------------------|----------------------------------------------------------------------------------------------------|--|
| What are<br>you going to<br>do?                        | How to do it?                                                                                     | Where is it?                                                                                                    |  |
| Give others<br>access to your<br>task list in<br>Notes | Choose <b>File &gt; Preferences</b> .                                                             | NewOpenCloseEscSave AsCtrl+Shift+SAutoSaveApplicationReplicationLocationsImportExportPage SetupPrint PreviewPrint.Ctrl+PPreferencesPropertiesAlt+EnterSecurityChange PasswordSametime |  |
|                                                        | Choose <b>Calendar and To Do</b> in the left side.                                                | Close All<br>Exit<br>type filter text<br>Accounts<br>Basic Notes Client Configura<br>Calendar and To Do<br>Contacts<br>Feeds                                                          |  |
|                                                        | Choose <b>Access &amp; Delegation</b> i the right side<br>– and then <b>Access to Your Mail</b> . | Mail Calendar & To Do Access & Delegation<br>Access to Your Mail & Calendar Access to Your Sc                                                                                         |  |

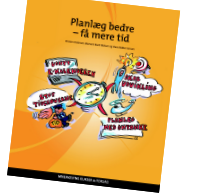

1

Read more about personal planning in the book: Planlæg bedre – få mere tid by Kirsten Andersen, Mariann Bach Nielsen and Claus Bekker Jensen © www.planlaeg.dk You can also read the book in English: Plan Better – Get More Time – www.planbetter.dk

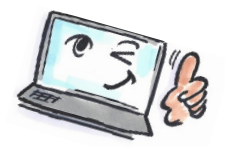

|                                                                                            | Click on <b>Add</b> to choose who you will give access.                                                                         | Mail       Calendar & To Do       Access & Delegation         Access to Your Mail & Calendar)       Access to Your Contacts and to all or part of your mail file         You can give one or more people or groups access to your contacts and to all or part of your mail file       (Mail, Calendar and To Do), and you can control the actions that each delegate is allowed to perform.         To delegate access to your Contacts, your must also enable the Contacts preference labeled "Enable.       Smethonize Contacts on the Relicitor."         Mail, Calendar, To Do, and Contacts       Delegate access to these people or groups:       Add |
|--------------------------------------------------------------------------------------------|----------------------------------------------------------------------------------------------------|----------------------------------------------------------------------------------------------------|
|                                                                                            | The dialog Add People/Groups opens.                                                                                             | Add People/Groups ? X<br>Person or Group OK                                                                                                    |
|                                                                                            | Select under <b>Person or Group</b> who should have access.                                                                     | To whom do you want to give access to your mail file? Cerepton Guerdan, To Do and Contacts Ninic components Components Contact, To Do and Contacts None Contact, To Do and Contacts None Contact, To Do and Contacts                                                                                                    |
|                                                                                            | Select under <b>Components</b> which components the person or group can access.                                                 | Access<br>How much access do you want to give for Calendar. To Do and Contacts?<br>Read    Automatic Forwarding  Enabling automatic forwarding Enabling automatic forwarding makes it easier for someone to manage your calendar when it is not open and on display. These settings apply even if no components are delegated, and they apply to all auto-forward calendar notes i receive for meetings where:  I am the chair                                                                                                    |
|                                                                                            | Select under <b>Access</b> how much they can access.                                                                            | I em a participant     For notices associated with calendar entries I have marked as private:     Do not forward     v                                                                                                    |
|                                                                                            | Click the <b>OK</b> button to close the dialog box.                                                                             |                                                                                                    |
|                                                                                            | Select File > Preferences.                                                                                                    | Mail Calendar To Do and Contacts                                                                                                    |
| Change, add<br>or delete<br>access you<br>have already<br>given to a<br>person or<br>group | Choose <b>Calendar and To Do</b> from the left side.                                                                            | Delegate access to these people or groups:  Default- Add Remove                                                                                                    |
|                                                                                            | Choose <b>Access &amp; Delegation</b> from the right side - then <b>Access to Your Mail</b> .                                   | Anyone who accesses your maiifile will be allowed to do the following:           Read any Calendar Entry. To Do or Contact         Change Access                                                                                                    |
| 8.041                                                                                      | The first list shows who has access.                                                                                            | lail, Calendar, To Do, and Contacts                                                                                                    |
|                                                                                            | To delete an individual or group on the list, click <b>Remove</b> .                                                             | Delegate access to these people or groups:<br>-Default-<br>Add<br>Remove                                                                                                    |
|                                                                                            | To add a person or group, click <b>Add</b> .                                                                                    |                                                                                                    |
|                                                                                            | The second list shows what access the person or group already has. To change this level of access, click <b>Change Access</b> . | Anyone who accesses your mailfile will be allowed to do the following:           Read any Calendar Entry, To Do or Contact         Change Access                                                                                                    |

Read more about personal planning in the book: Planlæg bedre – få mere tid by Kirsten Andersen, Mariann Bach Nielsen and Claus Bekker Jensen © www.planlaeg.dk

You can also read the book in English: Plan Better – Get More Time – www.planbetter.dk

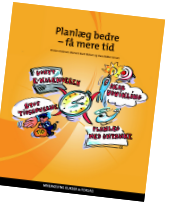

2